# 2021年中国工业污水处理与回用大会 手机端注册流程

## 手机端 (**个人注册**)

#### 第一步:点击页面个人注册按钮,进入个人 中心页面。

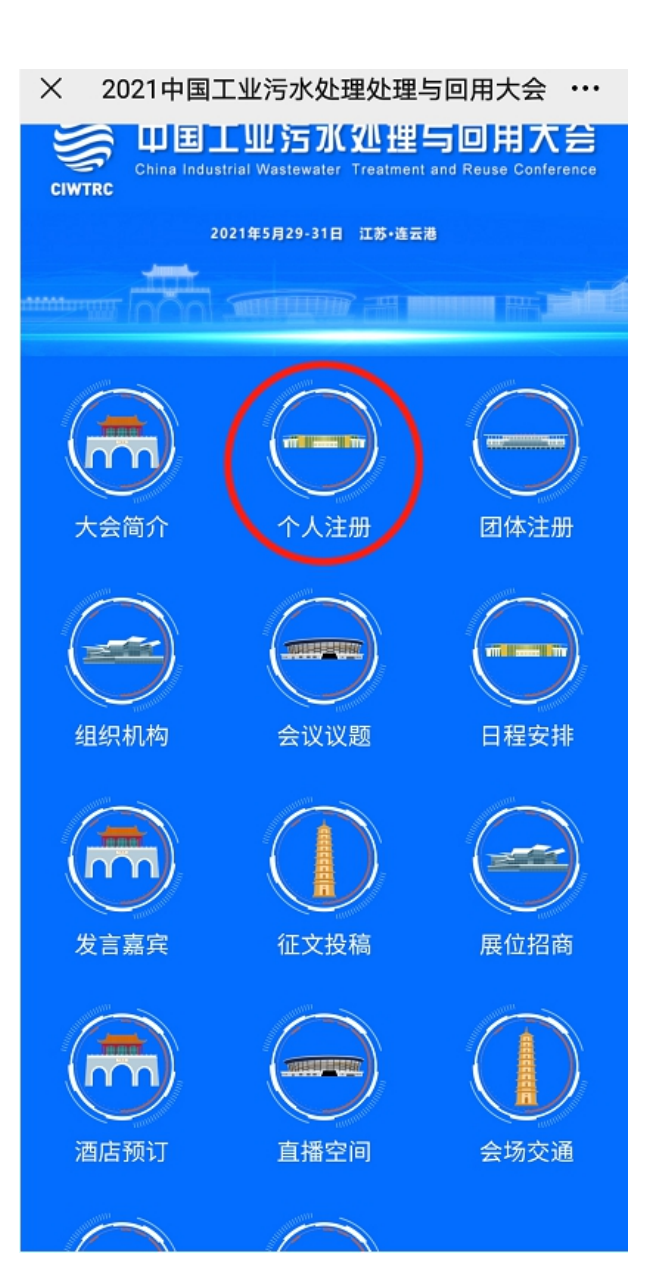

手机端 (个人注册)

## 第二步:选择注册的金额点击"立即提交"按钮,进入确认信息界面。

× 2021年中国工业污水处理与回用大会-个... ···

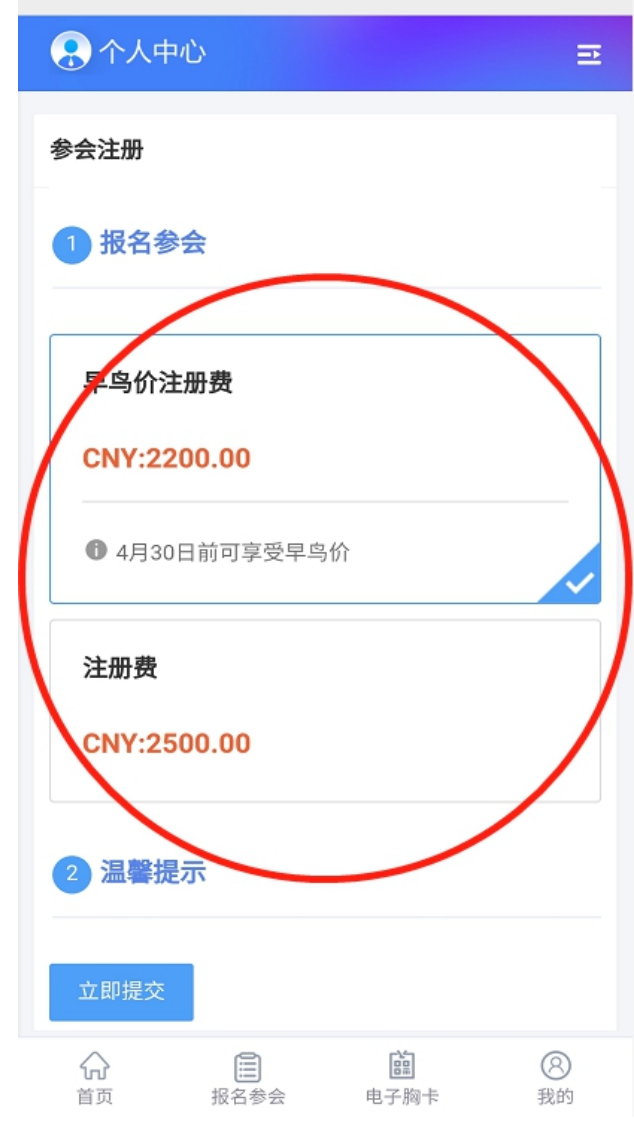

## 手机端网页注册 (个人注册)

# 第三步:确认信息无误后点击"立即提交"按钮,进入支付页面

| × 2021年中 | 中国工业污水 | 处理与回用大会   | È-∿ ··· |
|----------|--------|-----------|---------|
| 🔒 个人中    | 心      |           | Ē       |
| ● 注册费月   | 月类型    |           |         |
| 早鸟价注册费   | ł      |           | 收起 🔺    |
| 注册费用类    | 型      | 早鸟        | 价注册费    |
| 注册分类     |        |           | 报名参会    |
| 币种       |        |           | CNY     |
| 注册费用类    | 型      |           | 2200.00 |
| 数量       |        |           | 1       |
| 支付状态     |        |           | 未付款     |
| 审核状态     |        |           |         |
|          |        |           |         |
|          | 立即     | 提交        |         |
|          |        |           |         |
|          |        |           |         |
|          |        |           |         |
|          |        |           |         |
| 分        | 日本会    | 鹿<br>电子胸卡 | ⑧<br>我的 |

手机端 (个人注册)

# 第四步:点击"立即提交"按钮进入支付方式页面,选择支付方式,随后点击"确认付款"按钮。

| × 厦门子海会议服务有限公司(非医学) ・・・                                                                          |
|--------------------------------------------------------------------------------------------------|
| 订单信息: <b>早鸟价注册费</b>                                                                              |
| 壶 额· CN12,200.00                                                                                 |
| 支付方式                                                                                             |
| 线下支付                                                                                             |
| 1 银行转账 💋 现场缴费                                                                                    |
| ① 上传凭证                                                                                           |
|                                                                                                  |
| 收款信息:<br>账户名:中海油天津化工研究设计院有限公<br>司<br>账号:9558 8302 0099 9007 487<br>开户行:中国工商银行股份有限公司北京王<br>府井金街支行 |
|                                                                                                  |
| 支付金额 <b>:CNY2,200.00</b><br><sup>手续费≌:000</sup>                                                  |
| 确认付款                                                                                             |

### 手机端 (酒店房间预订)

## 第一步:点击"酒店房间预订"按钮进入个人中心页面

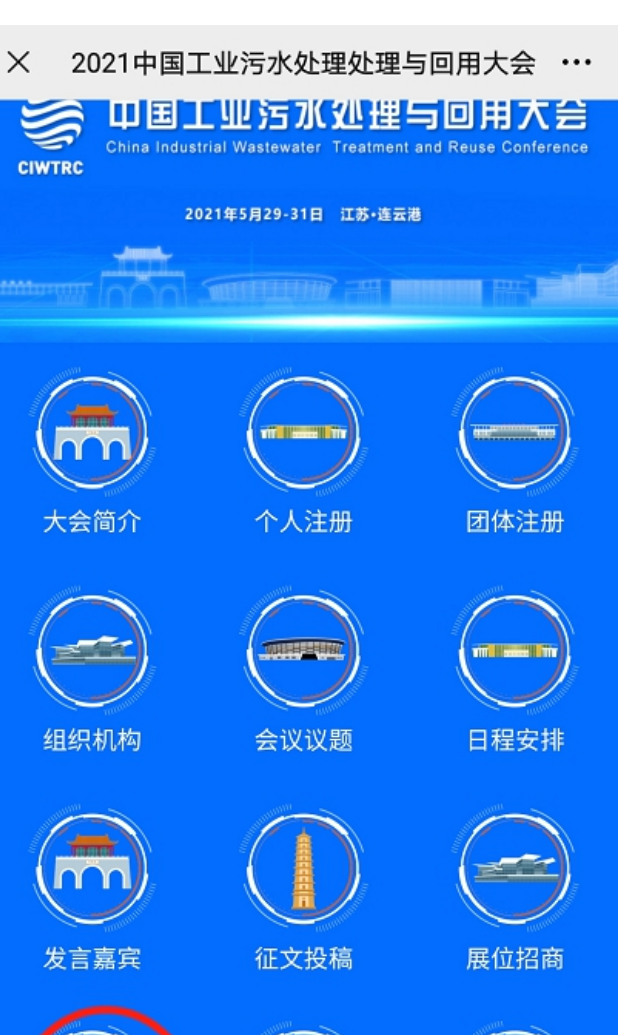

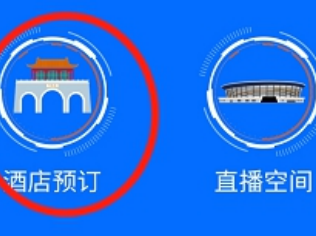

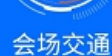

Ϋ́Ξ

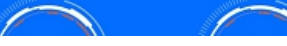

#### PC端网页注册 (酒店房间预订)

第二步:选择入住时间和退房时间,选择房间数量,确认后点击"确认提交"按钮进入订单详情页。

× 2021年中国工业污水处理与回用大会-个... ···

|       | 心        |             |          | ₽ |
|-------|----------|-------------|----------|---|
| 退房时间  |          | 202         | 1-05-30  | > |
| 预定天数  |          |             |          | 2 |
| 房间数量  |          |             | 1        | > |
| 住客姓名  |          |             |          |   |
| 汪威振   |          |             |          |   |
| • 男   | ○女       |             |          |   |
| 其他需求  |          |             |          |   |
| 请输入内容 | <u>Å</u> |             |          |   |
| 总房费   |          | CN          | Y 760.00 | 0 |
| 修改酒店信 | 息 确认     | 提交          |          |   |
| 合     | 服名参会     | [i]<br>电子胸卡 | ⑧<br>我的  |   |

## 手机端 (酒店房间预订)

第三步: 在预定房间详情页中,确认信息无误后点击"立即提交按钮"进入确认支付页面。

|                          |                       |               | @<br>L ^ | <b>1</b> 0:29  |
|--------------------------|-----------------------|---------------|----------|----------------|
| × 2021年中                 | 国工业污水                 | 处埋与回用7        | -会7      | 个 •••          |
| 2 个人中/                   | Ľ›                    |               |          | E              |
| 住宿信息                     |                       |               | •        | 未付款            |
| <b>酒店名</b> 连云<br>称  额:CN | 巷大陆桥会议<br>₩760.00 晚/∮ | 中心(整间)金<br>整间 |          |                |
| 房型                       |                       |               |          | 大床房            |
| 入住时间                     |                       |               | 202      | 1-05-28        |
| 退房时间                     |                       |               | 202      | 1-05-30        |
| 预定数量                     |                       |               | 1        | (整间)           |
| 金额                       |                       |               |          | 760.00         |
|                          | 立民                    | 叩提交           |          |                |
|                          |                       |               |          |                |
| 合                        | 服名参会                  | E<br>电子胸卡     |          | <b>⑧</b><br>我的 |

### 手机端 (酒店房间预订)

X 厦门子海会议服务有限公司(非医学)-... ··· 日火 义勿互判 用厂相用 ▲ 会务通学术会议服务平台 MEDCON Medicon Conference Service Platform

#### 第四步:点击"确认付款"按钮进入支付页面,支付成 Jue Contract State State Sta 功后系统会发送一天支付成功短信到手机上。

| 商   | 户:  | 2021年中国工业污水处理与回用大会           |
|-----|-----|------------------------------|
| 商户订 | 单号: | S1529H20210425102938-m11189- |
|     |     | u1506-H48o3299573            |
|     |     |                              |

- 订 单 信 息: **连云港大陆桥会议中心-大床房**
- 额: CNY760.00 金

#### 支付方式

线上支付

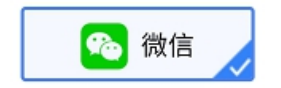

微信支付

支付金额: CNY760.00 手续费: 0.00 手续费率:0%

确认付款